## 予約時に行うこと マイナ在宅受付Webにおける同意登録の手順(1/2)

- マイナ在宅受付Webの資格確認において、(1)薬剤情報等の提供に関する同意取得、(2)マイナンバーカードによる本人確認、 の順番で行います。
- <mark>患者</mark>がモバイル端末等から医療機関等のWebサービス「マイナ在宅受付Web」へアクセスし、はじめに、薬剤情報等の提供につい て、同意の有無を選択します。(1)
- <mark>患者</mark>において、登録する同意情報の内容を確認します。(1)

## 患者宅等(オンライン診療等アプリ) 薬剤情報等の提供同意取得(マイナ在宅受付Web)

①
患者がオンライン診療等アプリ でマイナ在宅受付Webを起動 または医療機関等のURL、二 次元バーコードから読み込み

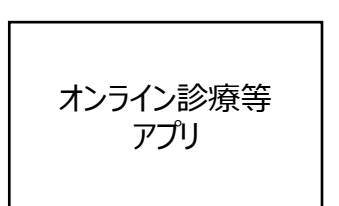

または

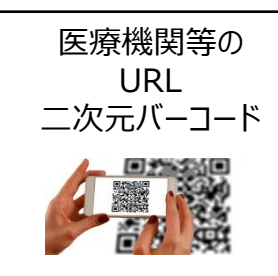

②薬剤情報等の提供について、<br />
患者において同意の有無を選択

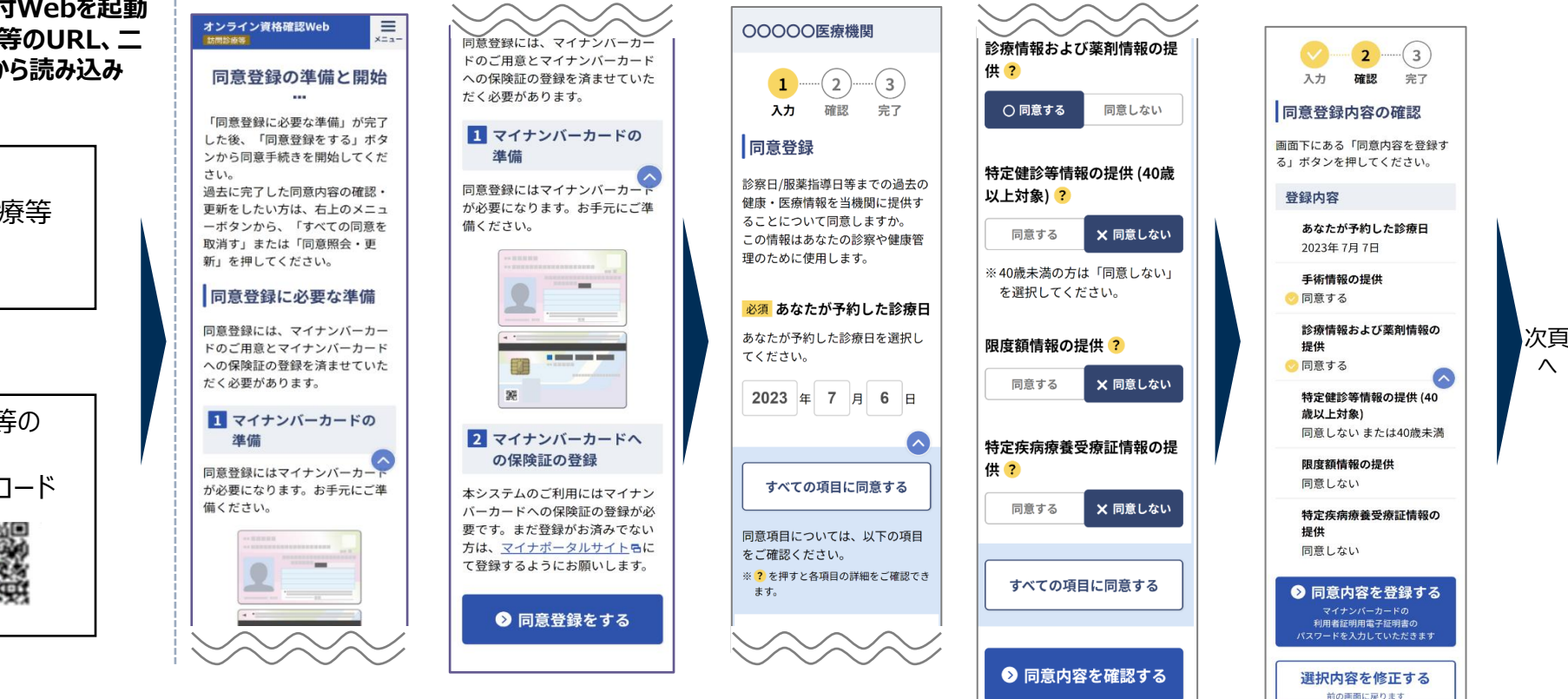

 $\wedge$ 

## 予約時に行うこと マイナ在宅受付Webにおける同意登録の手順(2/2)

- 患者のモバイル端末等にあらかじめインストールした「マイナポータル」アプリに遷移した後に、
   患者が4桁の暗証番号を入力後、マイ ナンバーカードをかざし、本人確認を行います。(2)
- 薬剤情報等の提供に関する同意情報が登録されます。

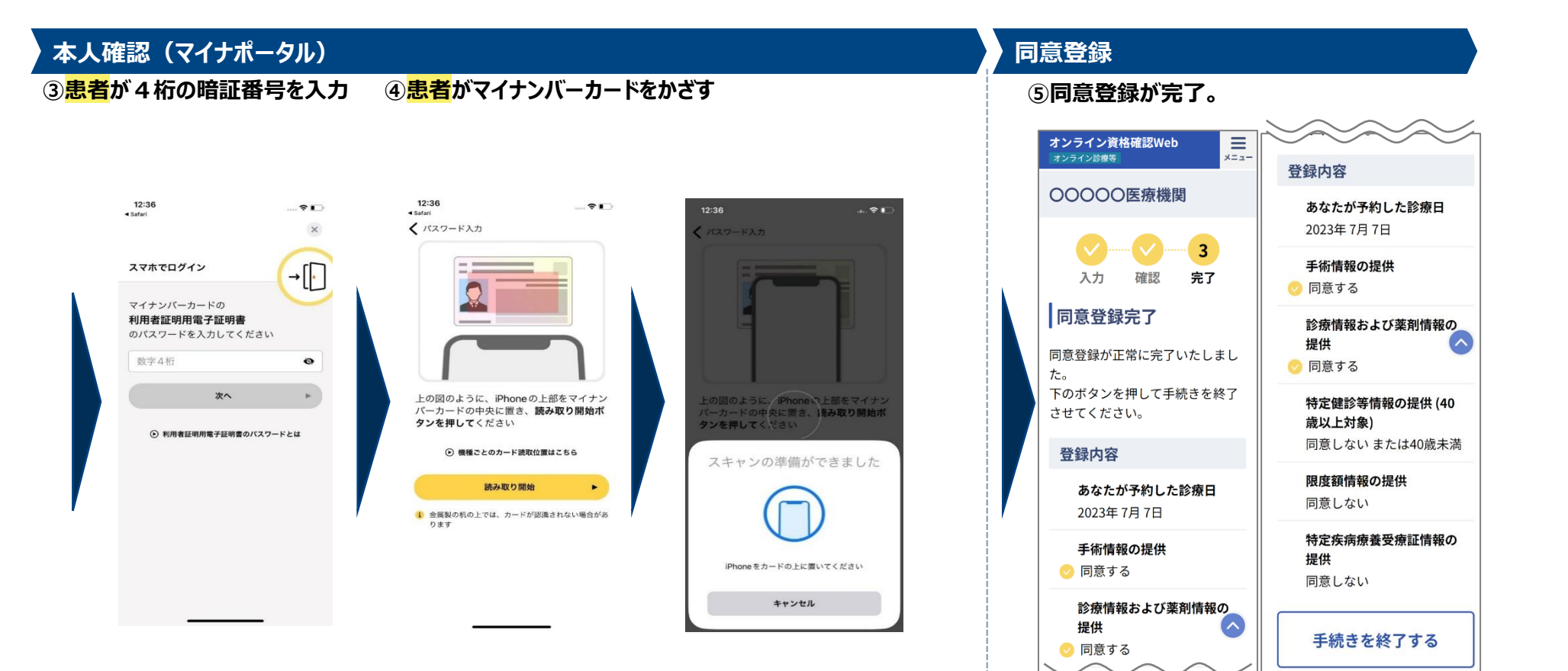